# How to Install and Connect Power Bi to Repfabric

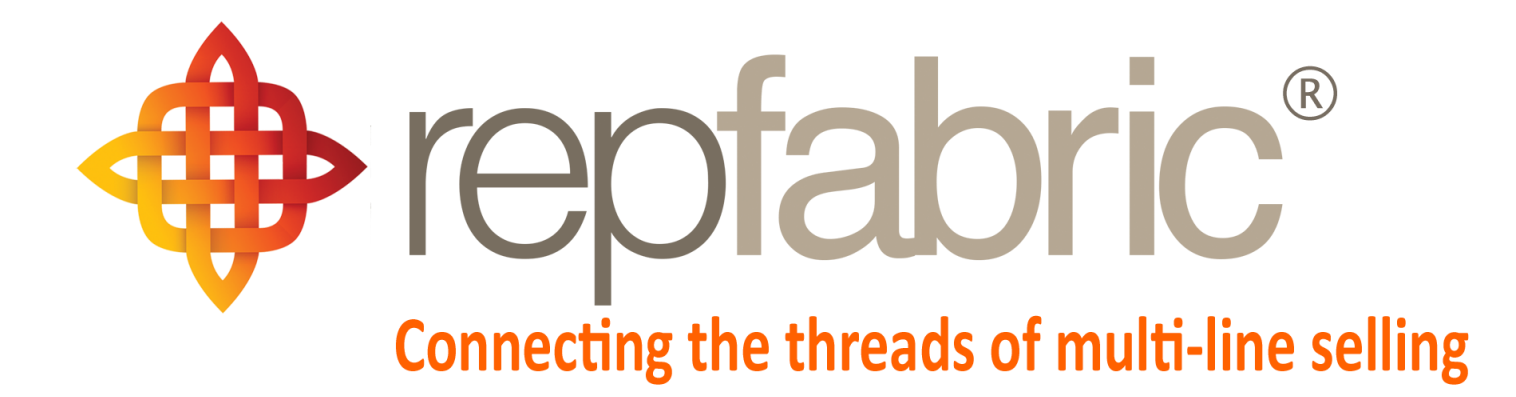

| Companies        |                             |                                       |                          | Email | Web P | Mobile |
|------------------|-----------------------------|---------------------------------------|--------------------------|-------|-------|--------|
| Contacts         | YY                          | 2                                     |                          | 28    | ortal |        |
| Activity Journal |                             |                                       | **                       |       |       |        |
| Opportunities    |                             | Customer 1<br>Line 1<br>Stage "Quote" | Customer 1<br>Customer 2 |       |       |        |
| Projects/Jobs    | Project<br>"Seat<br>Module" |                                       | Job "The Meridian"       |       |       |        |
| Sales and Comm   | s 💲                         | \$                                    | \$                       |       |       |        |

©2019 Repfabric<sup>®</sup> No part of this document may be reproduced or distributed without express permission from Repfabric All trademarks are property of their respective holders and are used for identification purposes only. Updated: 10/22/19

## **Table of Contents**

| How to Install Power BI on your computer? | 4  |
|-------------------------------------------|----|
| Open Repfabric Power BI template          | 6  |
| Connecting the template to your data      | 8  |
| Enter login credentials to connect        | 10 |

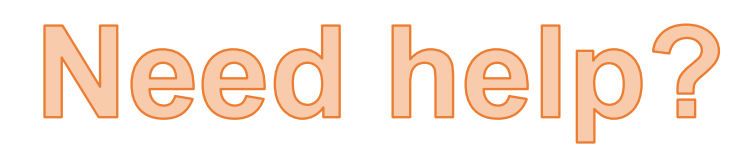

Email: Support@repfabric.com

> Or call (844) 737-7253

For videos and more tutorials, log on to: https://support.repfabric.com

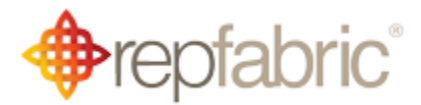

### How to Install and Connect Power BI to Repfabric

Microsoft provides a dashboard visualization tool called Power BI in your Office 365 subscription. It is a free download for any Windows device. Mac support is provided using the "Parallels" Windows emulator feature with your Mac's operating system (iOX).

The purpose of this tutorial is to provide the instructions to connect PowerBI's queries to your company's Repfabric system. You will need:

- Microsoft PowerBI Desktop installed
- Your Repfabric User Name and Password
- The current PowerBI Template provided by Repfabric on our support site here:
  - 1. Click here to download Power BI.
  - 2. Open the file.

•

3. Follow the prompts.

|                               | This image shows openin        | g the Power BI download.                                        |
|-------------------------------|--------------------------------|-----------------------------------------------------------------|
| 2                             | Open<br>Always open files of t | his type                                                        |
| Powered by Imperatoric        | Show in folder                 |                                                                 |
| <b>III</b> PBIDesktopSetupexe | Barcla_Exce                    | ptionshtml                                                      |
| Type here to sea              | 🔂 Microsoft Power BI Des       | sktop (x64) Setup X                                             |
|                               | ( <mark>III</mark> )           | Welcome to the Microsoft Power BI<br>Desktop (x64) Setup Wizard |
|                               | Power BI                       | Select Language:<br>English ~                                   |
|                               |                                | 3                                                               |
|                               |                                | Back Sext Cancel                                                |

For training on this topic or to schedule a support session, please go to <u>www.meetme.so/RepfabricMeeting</u> At anytime, you can email <u>support@repfabric.com</u> for help or call 844-737-7253.

- 4. Search your computer for Power BI.
- 5. Open the app.

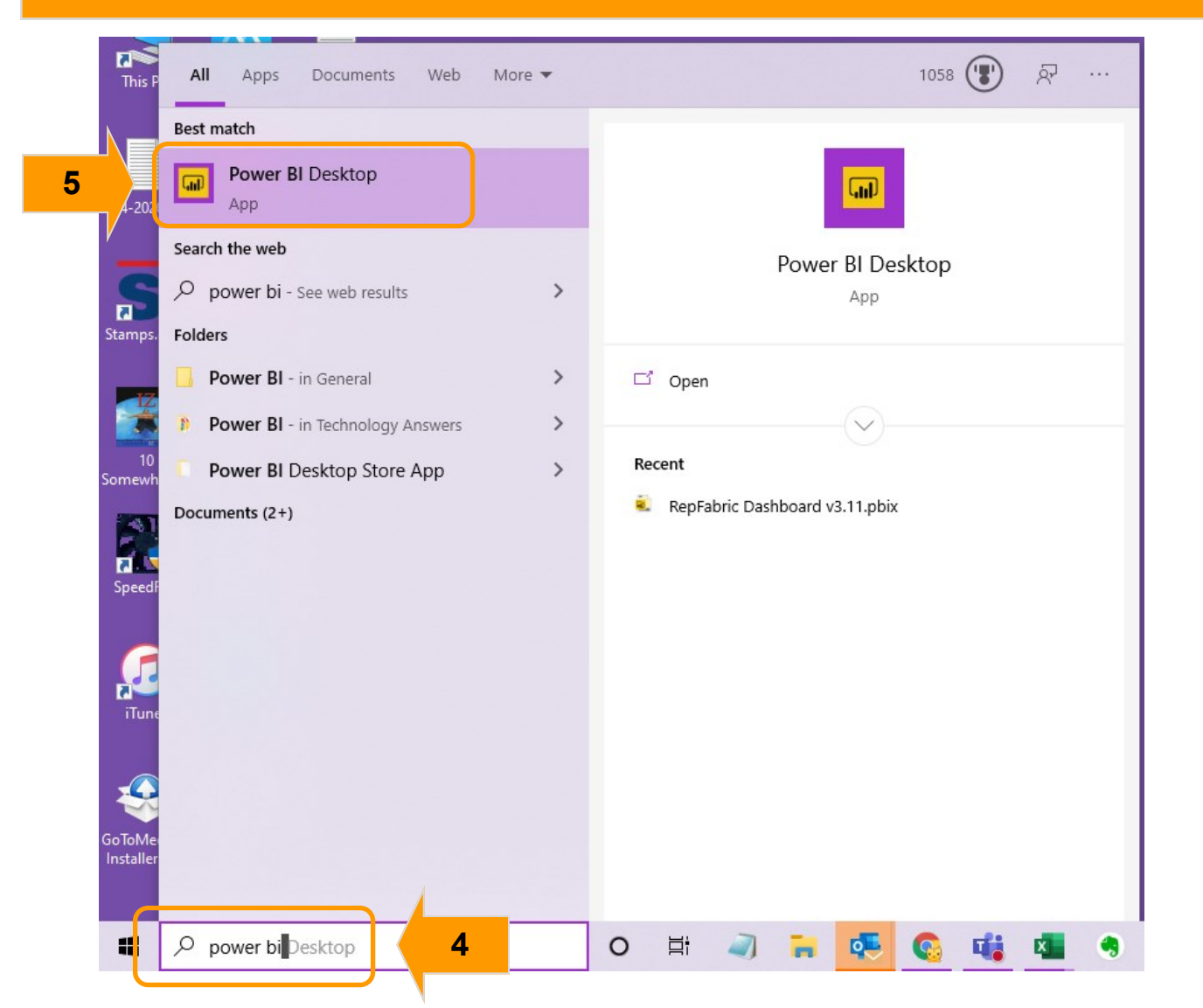

This image shows your Windows 10 search for Power BI.

How to Install and Connect Power BI to Repfabric (continued...)

- 6. Click "Already have a Power BI acct? Sign in."7. Close the sign in window you don't need to sign in to open a Power BI file.

| This image                                                | shows where you will go to skip the email registration.                          |
|-----------------------------------------------------------|----------------------------------------------------------------------------------|
| Welcome to Power<br>Where can we send you the latest tips | BI Desktop<br>and tricks for Power BI?                                           |
| First Name *                                              |                                                                                  |
| Last Name *                                               |                                                                                  |
| Email Address *                                           |                                                                                  |
| Enter your phone number *                                 |                                                                                  |
| Country/region *                                          | •                                                                                |
| Company name *                                            |                                                                                  |
| Job Role*                                                 | •                                                                                |
| Already have a Power Bl account? Sign in                  |                                                                                  |
|                                                           | Sign in                                                                          |
|                                                           | Power BI Desktop and the Power BI service work seamlessly when you're signed in. |
|                                                           | Email                                                                            |
|                                                           | Sign in<br>Need a Power BI account? Try for free                                 |

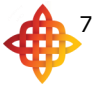

#### **Open the Repfabric Power BI Template**

We have provided a pre-built template of visualizations for your immediate usage of the information surfaced by Repfabric's data in Power BI. Some examples include top opportunities, sales trends, and commission information.

You will either be sent your company's Power BI template or you can retrieve the most recent template at any time from the article <u>"How to Install and Connect Power BI to RF."</u>

You can also launch a Power BI Template from an Email. It does help to have Power BI open before you open the email attachment.

- 1. Left click the template link on our learning website.
- 2. Left click the download button.
- 3. Left click to open the file.

| This image shows the page on our learning website "How to Install                                                                                                    | and Connect Power BI to RF."           |  |  |
|----------------------------------------------------------------------------------------------------|----------------------------------------|--|--|
| ← → ひ ⋒ A https://learning.repfabric.com/how-to-install-powerbi/                                                                                                    |                                        |  |  |
| 🚦 Files - OneDrive 🜰 Docs-SharePoint 🗋 Companies – Repfa 🔶 Repfabric®   Blog 🝖 Dashboard - Repfa 🛅 Excel 🍝 LR 🍖 Training 💽 Sy                                                                              | ync+ Outloc                            |  |  |
| M Repfabric Knowledge Base      Customize      3      1 + New      Edit Post Auto-lo                                                                                                    | ogin link                              |  |  |
| With this new data visualization tool you can go from data to insights in minut                                                                                                    | ies.                                   |  |  |
| Any data, any way, anywhere. And all in one view.                                                                                                    |                                        |  |  |
| You have three main steps to install PowerBI:                                                                                                    |                                        |  |  |
| Download PowerBI to your computer from https://powerbi.microsoft.com/en-     Use the Repfabric Template link here.     J     Use your Repfabric log-in credentials to synchrour data from Repfabric into l | -us/<br>PowerE                         |  |  |
| A full description with screenshots on how to install PowerBI is attached and ye                                                                                                    | ou can                                 |  |  |
| v4.0 Master.pbix                                                                                                    | Open<br>Always open files of this type |  |  |
| Hmm looks like this file doesn't have a preview we can show you.                                                                                                    | Show in folder<br>Copy download link   |  |  |
| 2<br>v4.0 Master.pbix                                                                                                    | Cancel                                 |  |  |
|                                                                                                    |                                        |  |  |
|                                                                                                    | 🤍 🖬 🚾 🚱 📲                              |  |  |

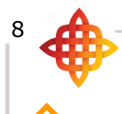

How to Install and Connect Power BI to Repfabric (continued...)

#### Connecting to your Data

The next step is to connect your Power BI template with your Repfabric server. The Repfabric server will populate the data & charts in the template with your data. Depending on which template you are using, you may be met with connection error messages or simply not see any thing at all. **This is expected** during the first opening of the Power BI template before you have "pointed" it to your Repfabric server.

- 1. Left click "Transform Data."
- 2. Left click "Data Source Settings."

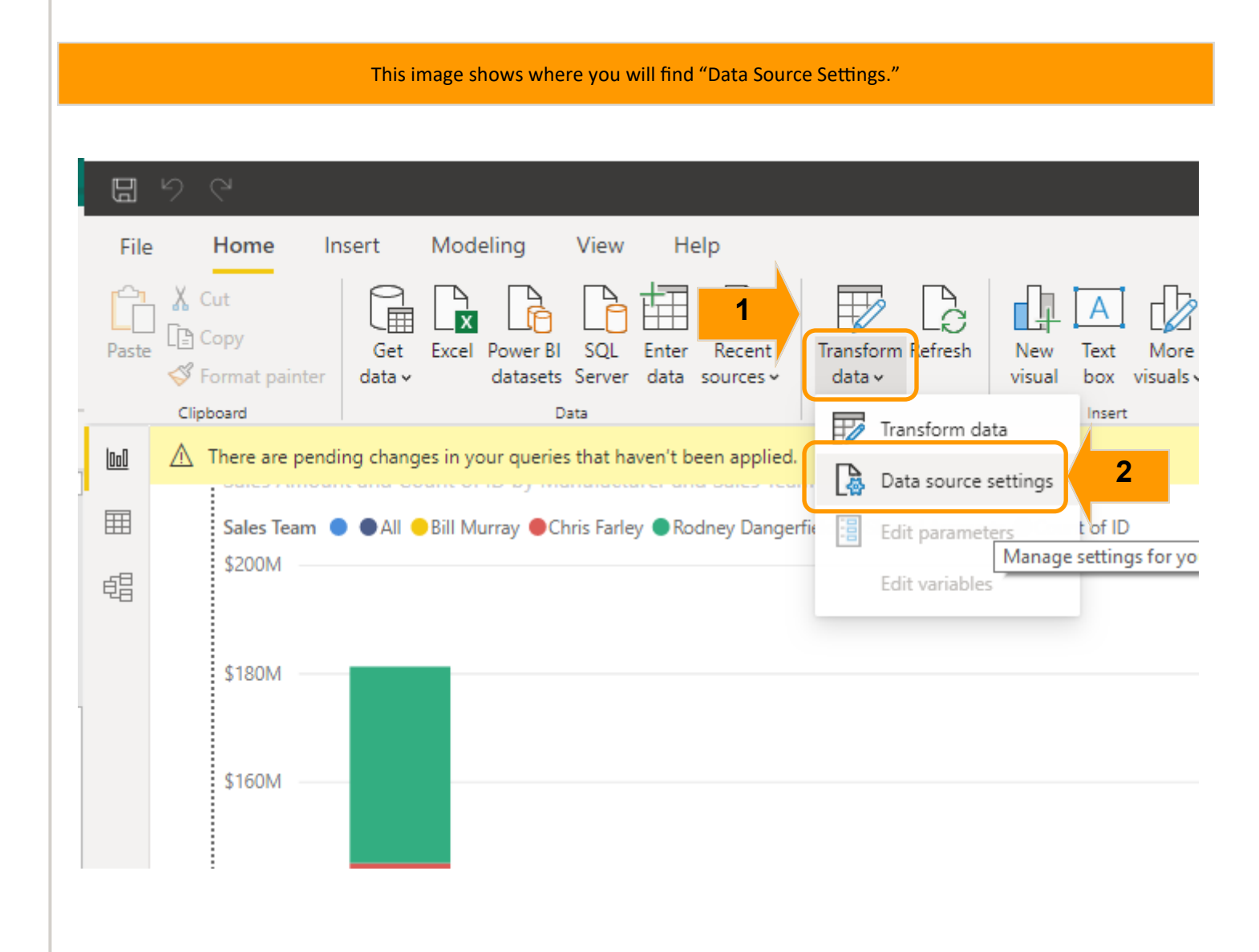

| A                                                                                                    | 9 |
|----------------------------------------------------------------------------------------------------|---|
| <ul> <li>How to Install and Connect Power BI to Repfabric (continued)</li> <li>3. Left click on the first URL.</li> <li>4. Left click "Change source" button.</li> <li>5. The URL needs to be changed to contain your company name instead of our demo company name. Replace "demo" with your company name or abbreviation.</li> <li>6. Left click "OK."</li> <li>* Repeat steps 3-6 for each of the URLs in the list.</li> </ul> | 0 |
| This image shows one place to find "Change source"                                                                                                    |   |
| x                                                                                                    |   |
| 5<br>JSON<br>Basic O Advanced<br>URL<br>Mttps://demo.repfabric.com/pbi_api/v1.1/activity_journal?fromYear=2017&<br>Open file as<br>Json *<br>File origin<br>None *<br>OK Cancel                                                                                                    |   |

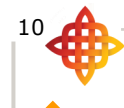

How to Install and Connect Power BI to Repfabric (continued...)

#### Entering Your Credentials in Settings for Authorization

Because there is sensitive financial data in Repfabric, your visibility is restricted to information you are allowed to see in the web portal of Repfabric. You must enter your credentials into Power BI to retrieve data according to your visibility settings. You accomplish this by entering your user id and password for each query in the list.

- 1. Left click the first URL.
- 2. Left click "Edit Permissions" button.
- 3. Left click "Edit" button.
- 4. Left click "Basic."
- 5. Enter your email address and password you use to sign into Repfabric.
- 6. Left click "Save."
- 7. Left click "Ok."

\* Repeat steps 1-7 for each of the URLs in the list.

| This image shows where to find the "Edit Permissions" button.                                                                                                    |                                                                                                    |  |  |
|----------------------------------------------------------------------------------------------------|----------------------------------------------------------------------------------------------------|--|--|
| Data source settings<br>Manage settings for data sources that you have connected to<br>Data sources in current file O Global permissions<br>Search data source settings<br>Search data source settings<br>Mhttps://demo.repfabric.com/pbi_api/v1.1/activity_jo<br>https://demo.repfabric.com/pbi_api/v1.1/companies<br>https://demo.repfabric.com/pbi_api/v1.1/companies<br>https://demo.repfabric.com/pbi_api/v1.1/contacts<br>https://demo.repfabric.com/pbi_api/v1.1/contacts<br>https://demo.repfabric.com/pbi_api/v1.1/contacts<br>https://demo.repfabric.com/pbi_api/v1.1/contacts<br>https://demo.repfabric.com/pbi_api/v1.1/contacts<br>https://demo.repfabric.com/pbi_api/v1.1/contacts<br>https://demo.repfabric.com/pbi_api/v1.1/opporture | to using Power BI Desktop.<br>K<br>Edit Permissions<br>https://demo.repfabric.com/pbi_api/v1.1/activity_journal<br>Credentials<br>Type: Not Specified<br>Edit Delete<br>Privacy Level |  |  |
| thttps://demo.repfabric.com/pbi_api/v1.1/sales https://demo.repfab /pbi_api/v1.1/user_activi Change Source Edit Permissions Clear Permissions ×                                                                                                    | None<br>7<br>OK Cancel<br>Close                                                                                                    |  |  |
| Anonymous<br>Windows<br>Basic<br>Web API<br>Organizational account                                                                                                    | Access Web content ×<br>//demo.repfabric.com/pbi_api/v1.1/activity_jou<br>esforce.com 5<br>6 Save Cancel                                                                              |  |  |

7. Left click "Close" when you have changed all the URLs to include your company name, and you have edited the permissions for all of the URLs.

11

- 8. Left click "Apply changes" at the top of Power BI .
   9. SAVE your Power BI file.

|                                                                                                    | This image shows                                                                                                    |                     |                 |  |
|----------------------------------------------------------------------------------------------------|----------------------------------------------------------------------------------------------------|---------------------|-----------------|--|
|                                                                                                    | Data source settings<br>Manage settings for data sources that you have connected to using Power BI Desktop.                                                                                                    |                     | ×               |  |
|                                                                                                    | Data sources in current file     O Global permissions     Search data source settings                                                                                                    | Z                   | l               |  |
|                                                                                                    | <ul> <li>https://demo.repfabric.com/pbi_api/v1.1/activity_journal</li> <li>https://demo.repfabric.com/pbi_api/v1.1/commissions</li> <li>https://demo.repfabric.com/pbi_api/v1.1/companies</li> <li>https://demo.repfabric.com/pbi_api/v1.1/contacts</li> </ul> |                     |                 |  |
| <ul> <li>https://demo.repfabric.com/pbi_api/v1.1/import_log</li> <li>https://demo.repfabric.com/pbi_api/v1.1/opportunities</li> <li>https://demo.repfabric.com/pbi_api/v1.1/sales</li> <li>https://demo.repfabric.com/pbi_api/v1.1/user_activity</li> </ul> |                                                                                                    |                     |                 |  |
| Change Source Edit Permissions Clear Permissions *                                                                                                    |                                                                                                    |                     |                 |  |
| 9 0                                                                                                    |                                                                                                    | Cose                |                 |  |
| File Home                                                                                                    | Insert Modeling View Help                                                                                                    |                     |                 |  |
| Paste<br>Copy<br>Format painte                                                                                                    | Get Excel Power BI SQL Enter Recent<br>data v datasets Server data sources v                                                                                                    | Transform<br>data v |                 |  |
| Clipboard                                                                                                    | Data<br>Inding changes in your queries that haven't been applied.                                                                                                    | Quei                | Apply changes X |  |
| €                                                                                                    |                                                                                                    |                     | 8               |  |
| New<br>Open report<br>Save                                                                                                    |                                                                                                    |                     |                 |  |
| Save as                                                                                                    |                                                                                                    |                     |                 |  |
| Save<br>Save as<br>Get data                                                                                                    |                                                                                                    |                     |                 |  |